## **KEAMANAN JARINGAN KOMPUTER**

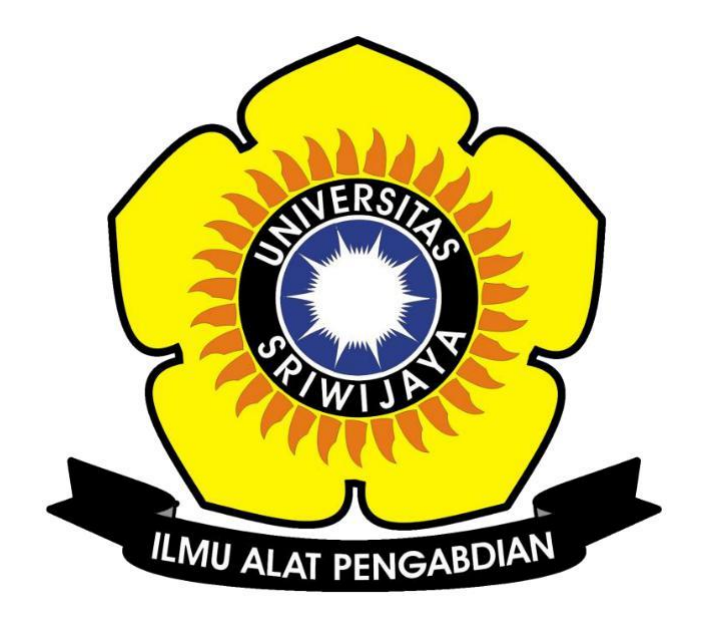

**Disusun Oleh :** 

Nama : Linda Purnama Nim : 09011381621085 Kelas : SK7 Palembang

## SISTEM KOMPUTER FAKULTAS ILMU KOMPUTER UNIVERSITAS SRIWIJAYA

## **CRACKING PASSWORD DI WINDOWS 10**

1. Membuka command prompt via run as administrator, setelah itu memanggil pwdump yang kali ini menggunakan versi 7.1. Perintahkan pwdump menjalankan aplikasi .exe nya agar hash password pada komputer bisa didapatkan. Kemudian hash password tersebut ubah menjadi pass\_coba.txt seperti gambar dibawah ini :

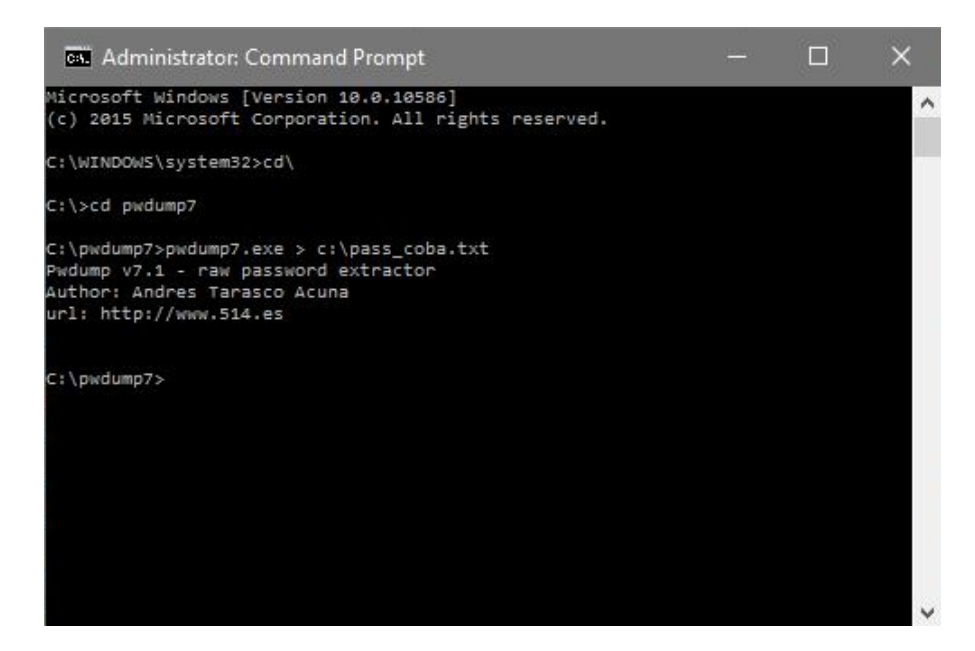

2. Jalankan Cain & Abel via run as administrator. Kemudian dibagian menu

pilih "Cracker" dan pada menu cracker pilih "LM & NTLM Hashes (0)" seperti gambar dibawah ini :

| File View Configure                                                                                                    | Tools Help | •) Ima Ima Ima Ima Ima Ima Ima Ima Ima Ima | n 9     |    |
|----------------------------------------------------------------------------------------------------|------------|--------------------------------------------|---------|----|
| Cracker         ▲           Cracker         ▲           MILM Lashes (0)         ■           MILM2 Hashes (0)         ■           MILM2 Hashes (0)         ■           MILM2 Hashes (0)         ■           MILM2 Hashes (0)         ■           MILM2 Hashes (0)         ■           Cisco IOS-MD5 Hashes (0)         ■           Cisco PIX-MD5 Hashes (0)         ■           ■         Cisco PIX-MD5 Hashes (0)           ■         OSPF-MD5 Hashes (0)           ■         PRP42-MD5 Hashes (0)           ■         VRRP-HMAC Hashes (0)           ■         MD2 Hashes (0)           ■         MD2 Hashes (0) | User Name  | LM Password <8 NT Password                 | LM Hash | NT |

3. Pilih "add to list" dan masukkan pass coba.txt tadi ke bagian "import

hashes from a text file", Setelah itu tekan "next" dan akan mendapatkan hasil seperti gambar dibawah ini :

| 🔄 🤹 🚱 🎰 🎆 🎆 🏧                                                                                                    | rom >                                           | 0    | 2 1     |   |
|----------------------------------------------------------------------------------------------------|-------------------------------------------------|------|---------|---|
| C Import Hash                                                                                                    | es from local system<br>Password History Hashes | 55 👔 | Query   |   |
| Cracker  Cracker  Cracker  Chapter Cracker  Chapter Crack | es from a text file                             | rord | LM Hash | N |
| who - mone classics (o)     we vice-states (o)     we vice-states (o)     we vice-states (o)     we vice-states (o)     we vice-states (o)     we vice-states (o)                                                                                                    | M Hashes                                        |      |         |   |

4. Pada user "keamanan" klik kanan mouse lalu pilih "Bruce-Force Attack dan pilih "NTLM Hashes"

| 👶 Decoders 🔮 Network                                                                                                    | Sniffer of Crac | ker 😨 Traceroute                    | CCDU 🖋 Wirele          | ss D Query               |   |
|----------------------------------------------------------------------------------------------------|-----------------|-------------------------------------|------------------------|--------------------------|---|
| 🖌 Cracker 🔷 🔺                                                                                                    | User Name       | LM Password                         | < 8 NT Password        | LM Hash                  | 1 |
| Charles ()     Charles ()     Charles () | Guest keamanan  | * empty *<br>* empty *<br>* empty * | " empty "<br>" empty " | NO PASSWOR<br>NO PASSWOR |   |
| AD PUPERIO-100 HasP                                                                                                    |                 |                                     |                        |                          |   |
| - O Kerbs PreAuth Ha                                                                                                    |                 |                                     |                        |                          |   |

5. Pada bagian "charset" pilih "predefined" dan masukkan pola karakter yang digunakan hash password. Penulis memilih karakter abjad kecil supaya memudahkan serangan brute-force, password length juga kita minimalkan menjadi seperti gambar diatas agar estimasi waktu yang terpakai tidak terlalu lama. Setelah itu klik start kemudian tunggu hingga password komputer didapatkan seperti gambar dibawah ini :

| Predefined                                                               |                          | Password length<br>Min 5 |       |
|--------------------------------------------------------------------------|--------------------------|--------------------------|-------|
| abcdefghijklmnopqrstuvwxyz                                               | -                        | Max 5 🗄                  |       |
| Custom                                                                   |                          | Start from               | sh    |
|                                                                          |                          | admin                    | SSWOR |
|                                                                          |                          |                          | SSWOR |
| Keyspace                                                                 | Current password         |                          | SSWOR |
| 5791890                                                                  |                          |                          | SSWOR |
| Key Rate                                                                 | Time Left                |                          |       |
| Plaintext of 209C6174DA490CA<br>Attack stopped!<br>1 of 1 hashes cracked | EB422F3FA5A7AE634 i admi | n                        |       |